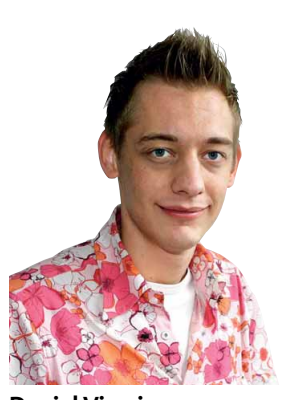

#### Daniel Visarius daniel@gamestar.de

## HEISSER MONAT

**TUNING-SOMMER 2005** Wozu verborgene Leistungsreserven der teuer bezahlten PC-Komponenten brach liegen lassen? Mit unserer dreiteiligen Schwerpunkt-Serie **Tuning-Sommer 2005** schöpfen Sie kostbare Zusatzleistung von 3D-Karte, CPU und Betriebssystem ab. Den Anfang machen die 3D-Karten: In den **Forceware**- und

**Catalyst**-Treibern von Nvidia und ATI schlummert nicht nur viel Extra-Performance, auch einige Probleme mit Spielen können Sie hier lösen. Wir erklären alle für Spiele relevanten Optionen und geben Tipps zur optimalen Einstellung. Und per Übertaktung kitzeln wir die letzten MHz-Reserven aus **Geforce** und **Radeon**. Unsere Schritt-für-Schritt-Anleitungen ermöglichen auch Tuning-Einsteigern, ihre Karte erfolgreich zu übertakten.

**IN LETZTER MINUTE** Kurz vor Redaktionsschluss besuchte unser stellvertretender Chefredakteur Michael Trier den Editor's Day von Nvidia in Santa Clara, USA. Dabei nahm er nicht nur tolle Eindrücke und reichlich Infos zur brandneuen **Geforce 7800 GTX** mit, sondern auch gleich zwei testfähige Karten. Zusammen mit einem **Athlon 64 X2/4800+** scheuchten wir das Flaggschiff, natürlich auch im SLI-Betrieb, durch unseren überarbeiten Benchmarks-Parcours: Erstmals drucken wir zusätzlich zur durchschnittlichen Framerate auch die wichtigen Minimalwerte. So erkennen Sie auf den ersten Blick, ob eine Karte wirklich in jeder Spielsituation mehr als 30 fps an den Monitor schickt – also einen durchgehend flüssigen Spielablauf hinbekommt.

### HARDWARE

### INHALT

| SCHWERPUNKT                         |      |
|-------------------------------------|------|
| Tuning-Sommer 2005                  | _132 |
| Geforce-Treiber tunen               | _134 |
| Geforce-Karten übertakten           | _136 |
| Radeon-Treiber optimieren           | _138 |
| Radeon-Karten übertakten            | _140 |
| TEST DES MONATS                     |      |
| 3D-Karte: Geforce 7800 GFX          | _142 |
| TECHNIK                             |      |
| 3D-Karten: Radeon Crossfire         | _146 |
| TOOL DES MONATS                     |      |
| Tweak UI                            | _148 |
| EINZELTESTS                         |      |
| TFT: Viewsonic VX924                | _149 |
| Mainboard: Asus P5WD2 Premium       | _150 |
| CPU: AMD Athlon 64 FX-57            | _150 |
| CPU: Intel Pentium D/820            | _150 |
| Maus: Raptor Gaming M2              | 151  |
| Tastatur: Saitek PC Gaming Keyboard | 151  |
| SERVICE                             |      |
| Techtelmechtel                      | _152 |
| Einkaufsführer                      | _154 |

| SPIELE-PCS: D                                                             | IE REFERENZKLASSEN 08/2005                                                                                     |                                                                                                    |                                                                                                    |
|---------------------------------------------------------------------------|----------------------------------------------------------------------------------------------------|----------------------------------------------------------------------------------------------------|----------------------------------------------------------------------------------------------------|
|                                                                           | STANDARD-PC                                                                                                    | MITTELKLASSE-PC                                                                                              | HIGH-END-PC                                                                                                    |
| PROZESSOR<br>ARBEITSSPEICHER<br>MAINBOARD<br>GRAFIKKARTE<br>EINSTELLUNGEN | Athlon 1,2 GHz<br>512 MByte SD-RAM<br>VIA KT133A<br>Nvidia Geforce 4 Ti 4200<br>1024x768x32 bei mittl. Details | Pentium 4/2,4 GHz<br>512 MByte DDR-RAM<br>i845PE-Chipsatz<br>Radeon 9600 Pro<br>1024x768x32 bei max. Details | Athlon 64 FX-55<br>1.024 MByte PC3200-RAM<br>Nforce-4-Ultra/SLI-Chipsatz<br>Geforce 7800 GTX<br>1600x1200x32 mit max. Qualität |
| TYPISCHES SPIEL                                                           | Radsport Manager 2005                                                                                          | GTA San Andreas                                                                                              | Battlefield 2                                                                                                    |
| WEITERE SPIELE                                                            | Dangerous Waters<br>Lego Star Wars<br>Pirates!<br>NFS Underground 2                                            | Brothers in Arms<br>Cossacks 2<br>Sims 2<br>Trackmania Sunrise                                               | Earth 2160<br>Everquest 2<br>Silent Hunter 3<br>Splinter Cell 3                                                                |

#### PROZESSOR-GRAFIKKARTEN-INDEX PREIS-LEISTUNGS-TABELLE

Performance-Sieger Preis-Leistungs-Sieger

 

 Aufgelistet finden Sie 15 aktuelle CPUs nach Steckplätzen sortiert. Jeden Chip haben wir mit vier 3D-Karten getestet – so erkennen Sie auf einen Blick, wie viel jeder Prozessor für seinen Preis leistet.

 ■ Radeon X800 XT
 ■ Geforce 6800 GT
 ■

Geforce 6600 GT
 Radeon X600 / 9600 Pro

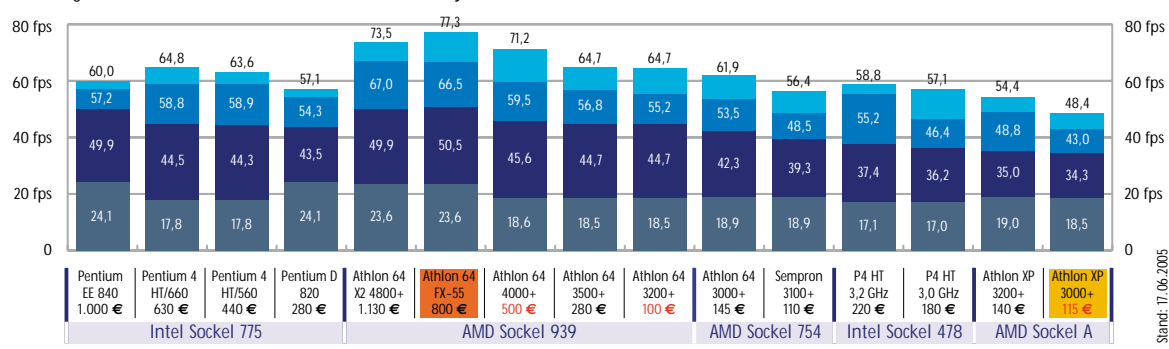

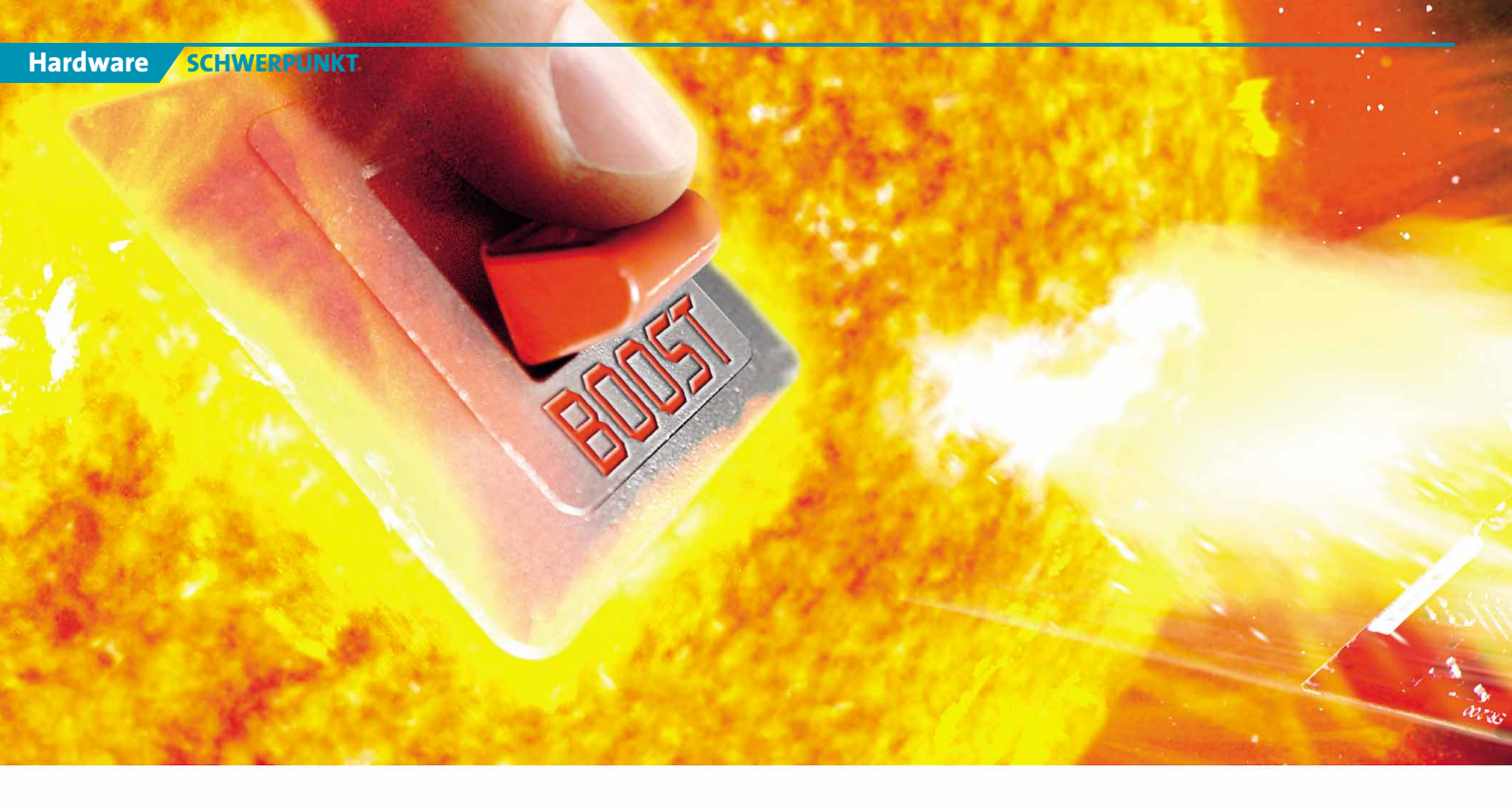

Geforce & Radeon tunen

## **TUNING-SOMMER 2005**

Während die Röcke wieder kürzer werden, macht Ihnen GameStar zusätzlich Feuer unterm Hintern. Diesen Monat sorgen wir für mehr Power und bessere Bildqualität mit Geforce- und Radeon-Karten.

#### **TUNING-SOMMER 2005**

| Ausgabe | Thema             |
|---------|-------------------|
| 08/05   | Grafikkarten      |
| 09/05   | CPUs & Mainboards |
| 10/05   | Windows XP        |

ie Sonne brennt, die Luft knistert und die Röcke schrumpfen. Passend zum Sommeranfang starten wir unsere dreiteilige Schwerpunkt-Serie »Tuning-Sommer 2005«. In den nächsten drei Ausgaben lassen wir Ihre Lieblingsspiele nicht nur schneller laufen, sondern auch besser aussehen. Motto: Tunen, bis der Arzt kommt - bei uns natürlich ohne Praxisgebühr. Den Anfang macht die Grafikkarte: Keine andere PC-Komponente ist gleichzeitig so wichtig für Spieleleistung und Bildqualität. Wir erklären die relevanten Treiberoptionen und geben Tipps zu den optimalen Einstellungen. Durch Übertaktung kitzeln wir die letzten Megahertz-Reserven aus Geforce- oder Radeon-Platinen. All unsere Schritt-für-Schritt-Anleitungen können auch Einsteiger bequem per Mausklick auf ihrem Rechner umsetzen.

#### Feiner Treiber

Fast monatlich veröffentlichen ATI und Nvidia neue Referenztreiber für ihre Radeon-beziehungsweise Geforce-Grafikkarten. Doch längst nicht jeder Spieler installiert regelmäßig die empfehlenswerten Updates. Noch weniger setzen sich mit der Fülle an Treibereinstellungen auseinander - kein Wunder bei solch kryptischen Bezeichnungen wie »Conformant texture clamp«, »Negative LOD bias« oder »Smartshader Effects«. Dabei verbergen sich hinter derlei Optionen wichtige Features, die sich je nach Einstellung positiv oder negativ auf Performance und Bildqualität auswirken können. GameStar übersetzt den Ingenieursjargon für Sie und erläutert alle für Spiele wirklich relevanten Optionen. Damit optimieren Sie nicht nur Ihre Grafikeinstellungen, sondern können einige Probleme mit bestimmten Titeln künftig sogar selbst lösen.

Wer auf das letzte Frame verzichten kann und mehr Wert auf viel Funktionen legt, sollte sich die Omega-Treiber anschauen (siehe Kasten »Treiber-Alternative«).

#### DIE TUNING-SYMBOLLEISTE

Die Piktogramme am linken oberen Seitenrand der Schwerpunkt-Artikel geben Ihnen auf einen Blick Infos zu Schwierigkeitsgrad, Kosten- und Zeitaufwand sowie zur Leistungssteigerung.

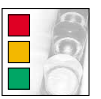

Ein Farbcode bezeichnet den Schwierigkeitsgrad: Rot ist für Profis, Gelb für Fortgeschrittene und grün für Einsteiger geeignet.

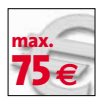

Hier lesen Sie ab, was die beschriebenen Tuning-Maßnahmen höchstens kosten. Manchmal sind Ausgaben optional, etwa für Kühler.

Die Uhr zeigt die maximale Dauer

aller Aktionen. Wir sind bei den

Messungen vom Zeitbedarf eines

Einsteigers ausgegangen.

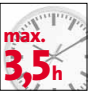

Bild

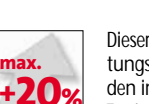

Dieser Wert gibt die maximale Leistungssteigerung an, die Sie mit den im Artikel beschriebenen Tuning-Schritten erzielen können.

Artikel mit diesem Piktogramm enthalten Tipps und Tricks zu den optimalen Einstellungen für eine höhere Bildqualität in 3D-Spielen.

### SCHWERPUNKT THEMA

Geforce-Treiber tunen\_\_\_\_\_134 Geforce-Karten übertakten\_\_\_\_136 Radeon-Treiber optimieren\_\_\_\_138 Radeon-Karten übertakten\_\_140

#### Taktgefühl

Übertakten ist eine Wissenschaft für sich, die Grundidee aber denkbar einfach: gratis mehr Leistung. Fast jede Grafikkarte verträgt höhere Taktfrequenzen als angegeben. Allerdings variieren die maximal möglichen MHz-Zahlen je nach Modell und verwendetem Videospeicher – selbst gleiche Karten schaffen unterschiedliche Taktraten. Langsames Herantasten an das jeweilige Maximum ist also die Devise – unsere Tuning-Artikel führen Sie schrittweise zu mehr Grafikleistung. Wie viel Mehrleistung Sie durch Übertakten kostenlos erzielen können, zeigen wir mit Benchmarks von je zwei verbreiteten Geforce- und Radeon-Karten. Unsere Messungen haben wir dabei mit dem Originalkühler durchgeführt. Mit im Fachhandel erhältlichen, besseren Kühlsystemen kitzeln Sie meist noch mehr Megahertz heraus. Empfehlenswerte Modelle stellen wir Ihnen auf dieser Seite vor.

#### Königsdiszplin

Einige leistungsreduzierte Grafikkarten wie Geforce 6800 oder Radeon 9800 SE nutzen die gleichen Chips wie ihre schnelleren Schwestern 6800 Ultra und 9800 Pro, haben aber deaktivierte Pixel-Pipelines und Vertex Shader sowie langsamere Taktraten. Einige dieser Kastraten lassen sich mit wenigen Mausklicks auf das Leistungsniveau der potenten Oberklassekollegen beschleunigen. Wenn Sie dann noch übertakten, erhalten Sie High-End-Performance zum Sparpreis – wir verraten, wie es geht und mit welchen Karten es funktioniert.

Achtung: Wer an der Taktschraube dreht oder in der Königsdisziplin sogar Pipelines frei schaltet, verliert die Garantie des Karten-Herstellers. GameStar kann für keine, durch in diesem Schwerpunkt beschriebene Modifikationen entstehende Schäden, die Haftung übernehmen. Wenn Sie sich aber an unseren Tipps orientieren, bleiben erfahrungsgemäß böse Überraschungen aus.

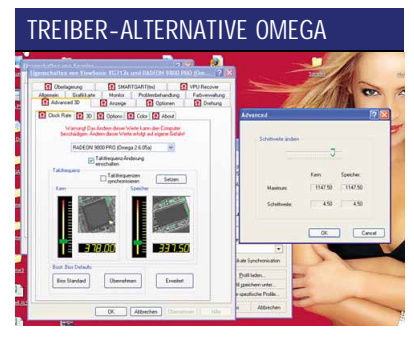

Die stabilen Omega-Treiber gibt's für Radeonund Geforce-Karten. Mit ihrer Fülle von Einstellungen richten sie sich an Fortgeschrittene und Profis. Allerdings werden die ausgereiften Treiber weder von ATI noch von Nvidia unterstützt und nur langsam weiter entwickelt.

► DVD: Omega Treiber

#### EMPFEHLENSWERTE GRAFIKKARTEN-KÜHLER

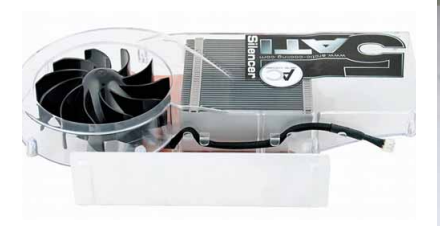

Luftkühlung Arctic Coolings Silencer-Kühler glänzen durch einfache Montage und minimale Geräuschkulisse. Die zwischen 18 und 28 Euro teuren Luxuskühler gibt's für fast alle Geforce- und Radeon-Platinen.

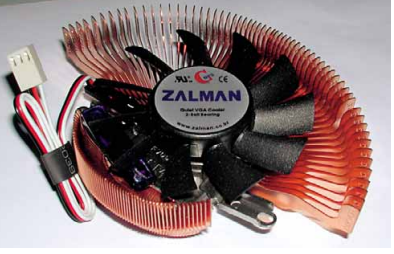

Heatpipe

Die Heatpipe-Lösungen von Zalman wie der ZM80D (30 Euro) arbeiten auf kleineren 3D-Karten lautlos. Für Übertaktungsvorhaben brauchen Sie den leisen Zusatzlüfter ZM-OP1 für 8 Euro.

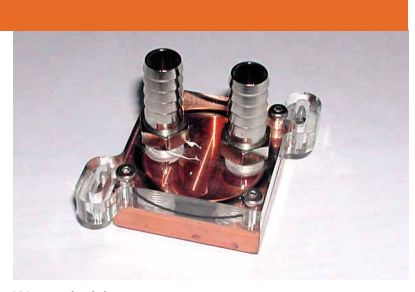

Wasserkühlung Für extreme Übertaktungsvorhaben verkauft etwa Aqua Computer Wasserkühler (40 Euro). Zusätzliche Kosten fallen für weitere Komponenten wie Radiator, Pumpe und Schläuche an. Optimale Einstellungen für Geforce-Karten

## **GEFORCE-TREIBER** TUNEN

Der Forceware-Treiber von Nvidia versteckt wichtige Einstellungen für Spiele in unübersichtlichen Menüs. GameStar durchleuchtet den Options-Dschungel und zeigt, wie Sie schöner und flüssiger spielen.

### VORSICHT!

Durch die in diesem Artikel unter »Coolbits« beschriebene Tuning-Maßnahme ändern Sie die Windows-Registry. Bei falscher Vorgehensweise kann Ihre Windows-Installation Schaden nehmen. GameStar übernimmt keine Haftung für eventuelle Probleme.

#### SOFTWARE: DAS BRAUCHEN SIE

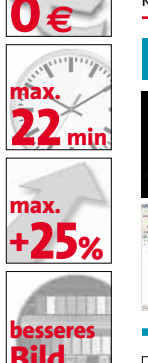

max

Forceware-Treiber (DVD) Die aktuellste Version von Nvidias Geforce-Treiber gibt's auf der Heft-CD/DVD.

> Coolbits.reg (DVD) Kleiner Helfer, der die Übertaktungsfunktion im Forceware-Treiber freischaltet.

ervige Ruckler und miese Bildqualität verderben selbst das beste Spiel. Oft können Sie diese Probleme auch ohne

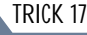

Holen Sie mehr raus aus Ihrer Maus. Im Forceware-Treiber können Sie Ihrem

Nager zusätzliche Funktionen zuweisen. So minimieren Sie etwa Fenster mit einer horizontalen Bewegung. Im

Forceware-Treiber aktivieren Sie dazu den »Nview Desktop Manager« unter »Desktop-Verwaltung« und dann die

ZVIDIA

den teuren Griff zu neuer Hardware lösen. Wir verraten Ihnen, wie Sie Ihr System mit wenigen

> Klicks zu ungeahnten Höchstleistungen bringen können.

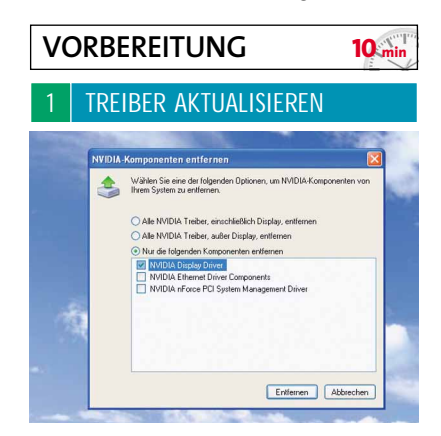

Verwenden Sie für unsere Tipps die aktuellsten Treiber für Ihre Geforce-Karte. Sollten Sie eine ältere Version als 71.89 benutzen, deinstallieren Sie diese in der »Systemsteuerung« unter »Software«. Klicken Sie dort auf die »Nvidia Drivers« und anschließend auf »Entfernen«. Wichtig: Auf PCs mit Nforce-Mainboard deinstallieren Sie ausschließlich den »Display Driver«, die Mainboard-Treiber bleiben. Nach einem Neustart spielen Sie dann den aktuellen Treiber **Forceware 71.89** vom GameStar-Datenträger auf Ihr System.

## 2 EXPOSEDUCIÓN ÓFFNEN Provinción de la companya de la companya d

Die für Spiele wichtigen Einstellungen erreichen Sie mit einem Rechtsklick auf den Desktop. Wählen Sie anschließend »Eigenschaften/Einstellungen/Erweitert«. Im Karteireiter mit dem Namen Ihrer Geforce-Karte beeinflussen Sie unter »Leistungs- und Qualitätseinstellungen« direkt Ihr Spielerlebnis. Setzen Sie das Häkchen bei »Erweiterte Einstellungen anzeigen«, um alle Treiber-Optionen frei zuschalten.

#### 3 PROFIL WÄHLEN

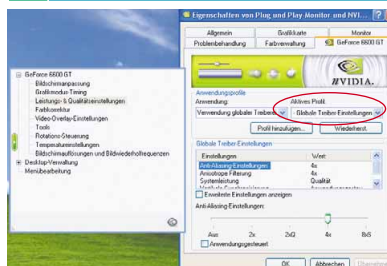

Standardmäßig betreffen Änderungen, die Sie im Treiber vornehmen, jedes Spiel. Mit Hilfe von Profilen können Sie aber auch für jeden Titel individuelle Einstellungen festlegen. Wählen Sie dazu entweder eines der vorhandenen Spiele-Profile oder erstellen Sie ein neues per Klick auf »Hinzufügen«. Sollen alle Spiele gleich behandelt werden, führen Sie Änderungen im Profil »globale Treiber-Einstellungen« durch.

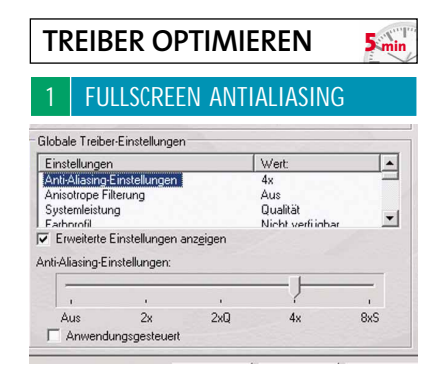

Besonders in niedrigen Auflösungen stören häufig hässliche Treppeneffekte bei eigentlich geraden Linien die Darstellung. Antialiasing glättet diese Kanten und schafft so eine deutlich harmonischere Spieleoptik. Im Nvidia-Treiber können Sie zwischen vier Stufen wählen: Die niedrigsten Stufen »2x« und »2xQ« laufen auf den meisten Mittelklassekarten flüssig. Vom »2xQ«-Filter raten wir jedoch ab, da der verwendete Unschärfe-Effekt das Bild eher vermatscht als verbessert. Mit vierfachem Antialiasing steigt die Qualität spürbar an. Für Auflösungen über 1024x768 ist die Einstellung allerdings erst ab einer Geforce 6800 GT zu empfehlen – sonst ruckeln Spiele. Der »8S«-Modus schließlich bietet die beste Qualität, überfordert aber in aktuellen Titeln selbst High-End-Hardware.

Wenn Sie auf Geforce-6-Karten (nur die können es) die Lichtsimulation High Dynamic Range Rendering zum Beispiel im **Splinter Cell 3** aktivieren wollen, wird Antialiasing automatisch deaktiviert – die Geforce 6 kann nicht beides gleichzeitig.

| Globale Treibe                                                | r-Einstellunger                 | 1                 |                                           |   |
|---------------------------------------------------------------|---------------------------------|-------------------|-------------------------------------------|---|
| Einstellunger                                                 | 1                               |                   | Wert                                      |   |
| Anisotrope Fi<br>Systemleistur<br>Farbprofil<br>Vertikale Sur | lterung<br>19<br>Ichronisierung |                   | 8x<br>Qualität<br>Nicht verfügbar<br>Διικ | • |
| Erweiterte                                                    | Einstellungen a                 | anz <u>e</u> igen |                                           |   |
| <ul> <li>Erweiterte</li> <li>Anisotrope Filte</li> </ul>      | Einstellungen a<br>erung:       | anz <u>e</u> igen |                                           |   |
| C Erweiterte<br>Anisotrope Filte                              | Einstellungen a<br>erung:<br>,  | anz <u>e</u> igen |                                           | _ |

Die anisotrope Filterung verbessert die Schärfe und die perspektivisch korrekte Darstellung entfernter Texturen. Je weiter Sie den Schieberegler nach rechts ziehen, umso besser wird das Ergebnis. Bei schnellen Geforce-Karten können Sie hier bis zu 16 fache Filterung wählen, was aber gehörig Performance kostet. In der Praxis liefert der 4x-Modus gute Qualität bei moderatem Leistungshunger. Besitzt Ihre Grafikkarte genügend Reserven, wählen Sie am besten die 8x-Einstellung, um das Bild nochmals spürbar zu verbessern.

| Globale Treiber-Einstellungen                                                                      |                                    |   |
|----------------------------------------------------------------------------------------------------|------------------------------------|---|
| Einstellungen                                                                                      | Wert                               | - |
| Systemleistung<br>Farbprofil<br>Vertikale Synchronisierung                                         | Qualität<br>Nicht verfügbar<br>Aus | - |
| Farbprohl<br>Vertikale Synchronisierung<br>Minmans erzwingen<br>Z. Frweiterte Finstellungen anzeig | Nicht vertugbar<br>Aus<br>Keine    |   |

Leistung

Hohe Leistung

Hohe Qualität

Standardmäßig ist bei der »Systemleistung« der »Qualitäts«-Modus voreingestellt - ein guter Kompromiss zwischen Bildqualität und Leistung. In dieser Stufe sind jedoch einige Leistungsoptimierungen von Nvidia aktiv, die zu Lasten der Bildqualität gehen. Wie Sie diese Bildverschlimmbesserungen abschalten, lesen Sie im Kapitel »Erweiterte Einstellungen«.

Qualitä

Auf »Hoher Qualität« erhalten Sie optimale Bildqualität, die Leistung bricht aber um bis zu 20 Prozent ein. Die meisten Frames gewinnen Sie in den Einstellungen »Leistung« und »Hohe Leistung« - bis zu 25 Prozent mehr Power! Allerdings vermatschen in diesen Einstellungen die Texturen stark. Daher sollten Sie nur bei großen Performance-Problemen »Leistung« beziehungsweise »Hohe Leistung« einstellen.

#### VERTIKALE SYNCHRONISIERUNG

| cinstellungen                                         | Wert  | <b></b>    |
|-------------------------------------------------------|-------|------------|
| Vertikale Synchronisierung                            | Ein   |            |
| Mipmaps erzwingen                                     | Keine |            |
| Übereinstimmende Texture-Clamp                        | Ein   | -          |
| Frweiterungsbeschränkung                              | Διικ  | •          |
| <ul> <li>Erweiterte Einstellungen anzeigen</li> </ul> |       |            |
| /ertikale Synchronisierung:                           |       |            |
|                                                       |       |            |
| 3 I                                                   |       | Y          |
|                                                       |       | <b>F</b> : |
| Aus                                                   |       | Ein        |

Wenn die Grafikkarte mehr Frames rendert, als der Bildschirm darstellen kann, können störende Zeilenverschiebungen auftreten. Aktiviertes »Vertical Sync« verhindert diese Bildfehler, indem es die maximalen Frames an die Bildwiederholrate Ihres Monitors anpasst - das Spielerlebnis wird deutlich runder. Oft kommt es allerdings zu spürbaren Performance-Einbrüchen, die Sie mit der Option »Tripple Buffering« vermeiden können, sofern sie das jeweilige Spiel unterstützt. Ihre Grafikkarte sollte dazu mindestens 128 MByte Video-RAM haben.

| ER                     | WEITERTE OP                                                                                             | TIONEN                     | 5 min   |
|------------------------|----------------------------------------------------------------------------------------------------|----------------------------|---------|
| 1                      | TRILINEARE OPT                                                                                          | IMIERUNG                   |         |
| Global                 | le Treiber-Einstellungen                                                                                |                            |         |
| Einst                  | ellungen                                                                                                | Wert                       | <b></b> |
| Aniso<br>Optin<br>Neov | eare Optimierung<br>otrope Mip-Filter-Optimierung<br>nierung des anisotropen Musters<br>ativer LOD-Bias | Aus<br>Aus<br>Aus<br>Clamp |         |
| ▼ En<br>Trilinez       | weiterte Einstellungen anz <u>e</u> igen<br>are Antimierung:                                            |                            |         |
|                        |                                                                                                    |                            | _       |
| A                      | us                                                                                                    |                            | Ein     |

Mip-Maps sind kleine Kopien einer Textur, die in weiterer Entfernung vom Spieler zum Einsatz kommen. Damit die Übergänge zwischen den unterschiedlichen Auflösungen nicht auffallen, zeichnet der Grafikchip einen weichen Übergang. Die beste Qualität erreicht dabei der trilineare Filter, indem er die aneinander grenzenden Texturen komplett überblendet. Um Leistung zu sparen verkleinert Nvidia mit der »Trilinearen Optimierung« den Grenzbereich zwischen den Texturen, der in die Berechnung mit einfließt. In der Praxis fällt dieser Trick kaum auf, bringt aber in hohen Auflösungen mit gleichzeitiger anisotroper Filterung bis zu 15 Prozent mehr Spielleistung. Wenn Sie über genügend Leistungsreserven (ab Geforce 6600 GT) verfügen, deaktivieren Sie diese Option für optimale Bildqualität.

#### **MIP-FILTER-OPTIMIERUNG**

| sotrope Mip-Filter-Optimierung Aus        |         |
|-------------------------------------------|---------|
|                                           |         |
| imierung des anisotropen Musters Aus      |         |
| gativer LOD-Bias Clamp                    |         |
| rweiterte Einstellungen anz <u>e</u> igen |         |
| trope Mip-Filter-Optimierung:             |         |
|                                           |         |
| 1                                         |         |
| Aus                                       | ı<br>Fi |

Ist diese Optimierung aktiv, filtert die Grafikkarte unwichtigere Teile einer Textur nicht mehr in hoher Qualität. In den meisten Spielen leidet die Grafik darunter nicht, in manchen Titeln mit großer Weitsicht schieben Sie aber eine hässliche Bugwelle vor sich her - die unterschiedliche Filterung führt zu deutlich sichtbaren Kanten Zumindest in Titeln mit Blick in die Ferne oder sich oft wiederholenden Texturen sollten Sie die Funktion in jedem Fall deaktivieren.

#### ANISOTROPES MUSTER Globale Treiber-Einstellungen Einstellungen Anisotrope Mip-Filter-Opt Wert erung des ani: ver LOD-Bias -Erweiterte Einstellungen anzeiger Optimierung des anisotropen Musters ŀ Ein

Die »Optimierung des anisotropen Musters« erleichtert dem Grafikchip bei aktiver anisotroper Filterung die Arbeit, indem er

weniger Daten zur Texturschärfung heranzieht. Im ungünstigsten Fall schimmern dadurch Texturen unnatürlich. Meist fällt diese Optimierung kaum auf, bringt aber bis zu zehn Prozent mehr Frames. Auch hier gilt: für höchste Bildqualität ausschalten.

| 4                   | NEGATIVER LOD-                                                                       | BIAS                |               |
|---------------------|--------------------------------------------------------------------------------------|---------------------|---------------|
| Globa               | ale Treiber-Einstellungen                                                            |                     |               |
| Eins                | tellungen                                                                            | Wert:               | <b></b>       |
| Anis<br>Opti<br>Neg | otrope Mip-Filter-Optimierung<br>mierung des anisotropen Musters<br>lativer LOD-Bias | Aus<br>Aus<br>Clamp | -             |
| Status              | weiterte Einstellungen anz <u>e</u> igen<br>s des negativen LOD-Bias:                |                     |               |
| CI                  | )<br>amp                                                                             |                     | ,<br>Erlauben |

Manche Spiele verlagern den Übergang zwischen den einzelnen Detailstufen einer Textur weiter in den Hintergrund als vorgesehen. Steht der Spieler still, wirkt das Bild dadurch schärfer, in Bewegung dagegen flimmern die Texturen. Die Einstellung »Clamp« stoppt dieses Verhalten.

| âlobale Treiber-Einstellungen     |                |     |
|-----------------------------------|----------------|-----|
| Einstellungen                     | Wert           | -   |
| Übereinstimmende Texture-Clamp    | Ein            |     |
| Erweiterungsbeschränkung          | Aus            | -   |
| Hardwarebeschleunigung            | Ein Bildschirm |     |
| Trilineare Ontimierung            | 6110           | -   |
| Erweiterte Einstellungen anzeigen |                |     |
| bereinstimmende Texture-Clamp:    |                |     |
|                                   |                | - 1 |
| 1                                 |                | Y : |
| Aus                               |                | Ein |

Diese Einstellung gilt nur für OpenGL-Spiele und bestimmt, wie der Forceware-Treiber Texturen behandelt. Für beste Bildqualität und Performance stellen Sie den Regler auf »Ein«. Zeigt ein OpenGL-Titel Grafikfehler wie störende Linien auf dem Monitor, schalten Sie die Option versuchsweise ab.

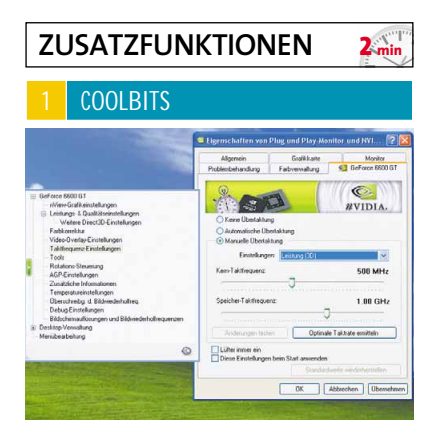

Im Forceware-Treiber versteckt Nvidia nützliche Extra-Features. Mit der Datei »Coolbits.reg« von CD/DVD schalten Sie die praktischen Helfer wie zum Beispiel die Übertaktungsfunktion frei. Klicken Sie dazu doppelt auf die Datei und bestätigen Sie die Änderung an der Registrierungsdatenbank von Windows mit »Ja«. Wie Sie Ihre Karte nun zu mehr MHz bringen, lesen Sie im Artikel »Geforce-Karten übertakten«.

Gratis mehr Nvidia-Power

# **GEFORCE-KARTEN** ÜBERTAKTEN

In den meisten Geforce-Karten schlummert ungenutzte Rechenleistung. Per Mausklick bringen Sie Chip- und Speichertakt auf Trab und erreichen ohne Aufpreis das Niveau teurerer Modelle.

#### VORSICHT!

Durch die beschriebenen Tuning-Maßnahmen verlieren Sie die Garantie Ihrer Grafikkarte. Bei falscher Vorgehensweise oder übertriebener Übertaktung können Sie die Grafikkarte zerstören. GameStar übernimmt keine Haftung für eventuelle Schäden.

#### SOFTWARE: DAS BRAUCHEN SIE

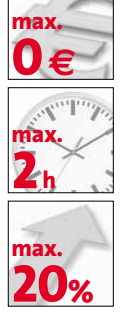

### Forceware-Treiber (0v0) Die aktuellste Version von Nvidias Geforce-Treiber Ouldkulwk [53]

 Coolbits.reg (0v0)
 Schaltet die Übertaktungsfunktion im Nvidia-Treiber
 frei. > OUCKLINK: 184

> 3DMark2005 Als Stabilitätstest für übertaktete Karten ungeschlagen.

ur knapp schafft Ihre 3D-Karte in der gewünschten Auflösung einen flüssigen Spielablauf. Aufwändige Szenen oder intensive Gefechte führen zu lästigen Rucklern. Dann helfen Sie Ihrer Geforce doch mit mehr Takt auf die Sprünge! Bei fast allen 3D-Karten liegen Reserven brach, die Sie ohne Bastelei anzapfen können. Nvidia baut die Übertaktungsfunktion sogar in die offiziellen Treiber ein, versteckt sie allerdings, um keine Verantwortung für mögliche Schäden übernehmen zu müssen.

Wir zeigen Ihnen Schritt für Schritt, wie Sie das Potenzial Ihrer Karte ausloten. Wie hoch Sie Ihre Karte übertakten können, hängt dabei stark vom Exemplar ab. Zwischen zehn und zwanzig Prozent mehr Takt sind aber meistens drin. Den Leistungsvorteil in Spielen beweisen unsere Benchmarks.

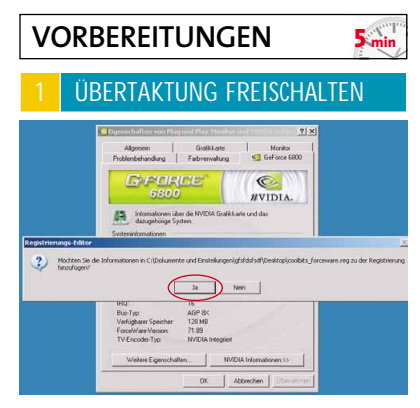

Die versteckten Funktionen im Treiber schalten Sie mit der Datei »Coolbits.reg« von unserer DVD frei. Nach einem Doppelklick bestätigen Sie die Änderungen mit »Ja«. Wiederholen Sie den Vorgang jedes mal, wenn Sie den Treiber aktualisieren.

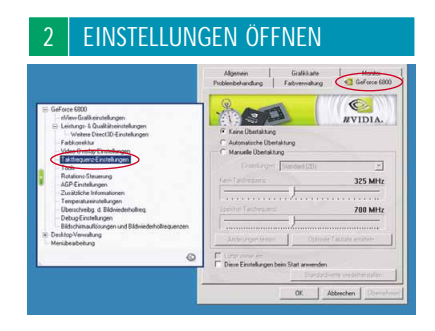

Die Übertaktungsfunktion öffnen Sie per Rechtsklick auf den Desktop. Wählen Sie anschließend »Eigenschaften/Einstellungen/Erweitert«. Unter dem Namen Ihrer Geforce-Karte drehen Sie in den »Taktfrequenz-Einstellungen« an der Megahertz-Schraube.

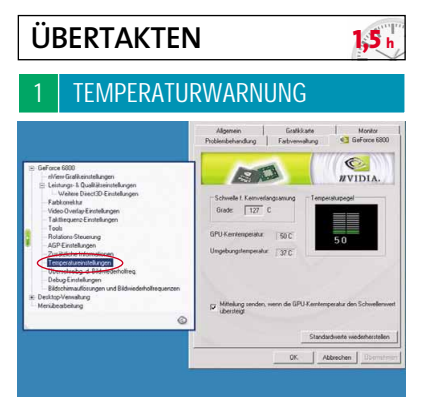

#### HALF-LIFE 2 CANALS

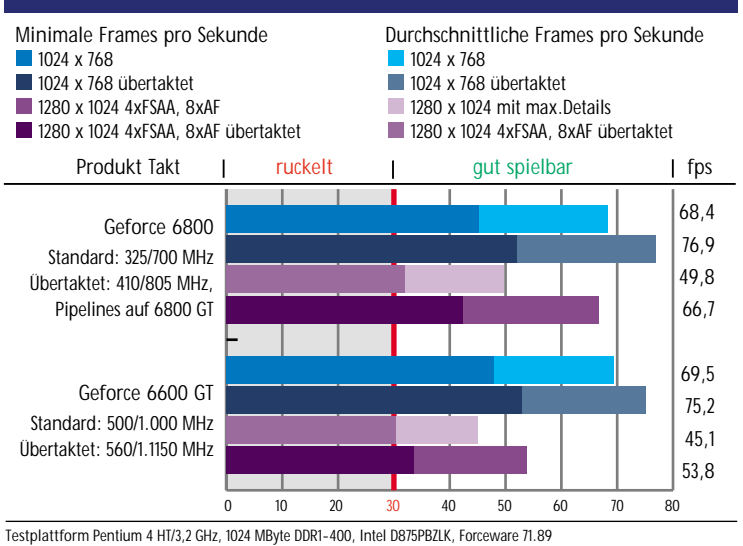

#### FAR CRY TRAINING

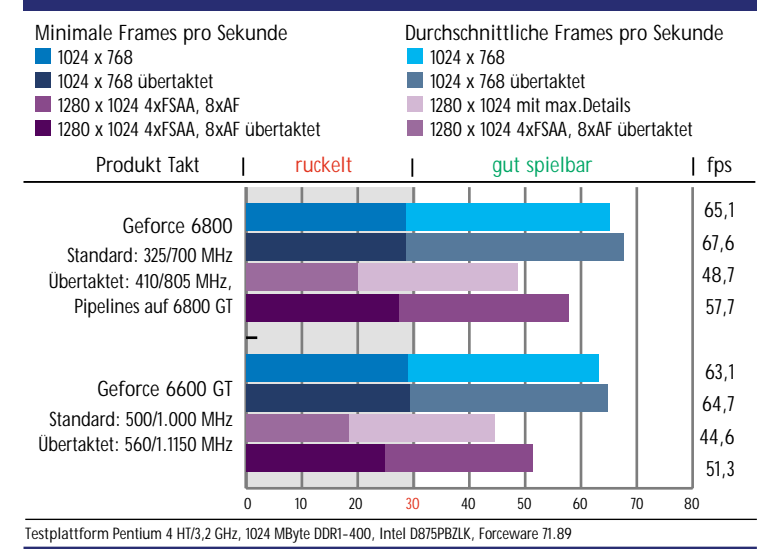

Seit der FX-Serie haben die meisten Geforce-Karten einen internen Temperatursensor. Beim Übertakten ist dieser besonders nützlich, da durch die höheren Taktraten auch die Wärmeentwicklung von Chip und Speicher steigt. Mit den Sensordaten kann Sie der Treiber warnen, falls die Temperatur den kritischen Bereich erreicht. Aktivieren Sie deshalb in den »Temperatureinstellungen« unbedingt die Funktion »Mitteilung senden, wenn die GPU-Kerntemperatur den Schwellenwert übersteigt«. Wundern Sie sich nicht: Der Standardwert scheint hoch, ist aber vom Hersteller getestet.

| C Keine Übertaktung          |                             |
|------------------------------|-----------------------------|
| Automatische Übertaktun      | g                           |
| - C Manuelle Übertaktung -   |                             |
| Ein <u>s</u> tellungen: Star | ndard (2D)                  |
| Kem-Taktfrequenz:            | 325 MHz                     |
| Speicher-Taktfrequenz:       | 700 MHz                     |
| Änderungen testen            | Optimale Taktrate ermitteln |

Für alle Geforce-Karten mit Temperaturfühler bietet der Forceware-Treiber nach dem Freischalten der »Taktfrequenz-Einstellungen« die Option »Automatische Übertaktung« an. Nach dem Aktivieren müssen Sie zunächst ans Ende der erscheinenden Lizenz-Vereinbarung scrollen und zustimmen. Nun erhöht der Forceware-Treiber in Spielen automatisch die Taktraten abhängig von der Temperatur. Ohne weitere Einstellungen steigt die 3D-Leistung damit in der Praxis um knapp zehn Prozent. Die meisten Karten leisten aber noch deutlich mehr, wenn Sie Chip- und Speichertakt selbst tunen.

| Einstellungen: Leistung (3D)        |         |
|-------------------------------------|---------|
|                                     | -       |
| Kern-Taktfrequenz: 325              | MHz     |
| Speicher-Taktfreque <u>n</u> z: 807 | <br>MHz |

Um die Taktraten manuell zu bestimmen, wählen Sie in den »Taktfrequenz-Einstellungen« die »Manuelle Übertaktung« und dann unter »Einstellungen« den Eintrag »Leistung (3D)«. Klicken Sie nun auf »Optimale Einstellungen ermitteln« und der Forceware-Treiber schlägt einen höheren Chip- und Speichertakt vor. Allerdings liegt der meist noch weit unter dem Maximum der Grafikkarte.

Ändern Sie deshalb zunächst den Speichertakt von Hand, indem Sie den Schieberegler »Speicher-Taktfrequenz« nach rechts bewegen. Am einfachsten funktioniert das mit den Pfeiltasten der Tastatur. Steigern

Sie den Speichertakt in 10-MHz-Schritten und überprüfen Sie nach jeder Änderung die Einstellung mit der Schaltfläche »Änderungen testen«. Erhöhen Sie die Taktfrequenz so weit, bis der Test fehlschlägt. Dann senken Sie den Takt in 1-MHz-Schritten wieder, bis der Treiber die Einstellung akzeptiert. Bestätigen Sie nun mit »OK« und testen Sie die Stabilität mit dem 3DMark2005 von > WWW.GAMESTAR.DE QUICKLINK: F54 oder einem grafisch anspruchsvollem Spiel wie Splinter Cell 3 oder Half-Life 2. Ein zu hoher Speichertakt führt meist zu einem Absturz dieser Stabilitätsprüfung. In diesem Fall brechen Sie den Test sofort ab und senken Sie den Speichertakt in kleinen Schritten weiter ab, bis das Problem verschwindet. Keine Sorge: Falls Ihr Rechner während des Testlaufs abstürzt, verwendet der Treiber nach einem Neustart wieder den Standardtakt.

|      | MAXIMALER CHI                                                             | PTAKT                     |
|------|---------------------------------------------------------------------------|---------------------------|
| _(   | C Keine Übertaktung<br>C Automatische Übertaktung<br>Manuelle Übertaktung |                           |
|      | Einstellungen: Leistung (3D)                                              | •                         |
|      | Kern-Taktfrequenz:                                                        | 405 MHz                   |
| 1000 | Speicher-Taktfreque <u>n</u> z:                                           | 807 MHz                   |
| <    | Änderungen testen                                                         | timale Taktrate ermitteln |

Nachdem Sie den maximalen Speichertakt ermittelt haben, kommt der Grafikchip an die Reihe. Gehen Sie genau wie beim Speicher vor (Punkt 3: »Maximaler Speichertakt«). Ist die beim Chip gewählte Einstellung zu hoch, stören im **3DMark** Bildfehler wie farbige, flackernde Punkte oder kaputte Pixelzeilen die 3D-Darstellung.

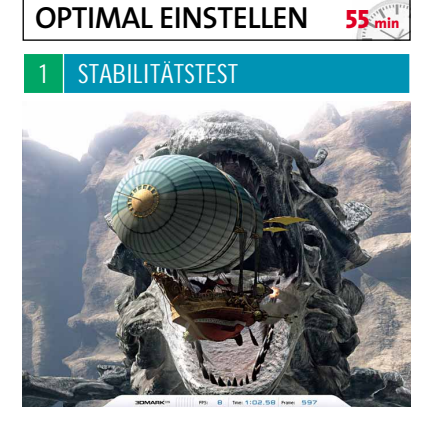

Haben Sie die maximalen Taktraten für Ihre Karte herausgefunden, führen Sie abschließend einen umfangreichen Stabilitätstest durch. Lassen Sie den **3DMark2005** mehrmals durchlaufen oder spielen Sie mindestens eine halbe Stunde. Steht Ihr PC die Belastung ohne Bildfehler oder Abstürze durch, haben Sie die perfekte Einstellung gefunden. Zur Sicherheit empfehlen wir, den Takt für Chip und Speicher jeweils um fünf MHz zu senken. Das garantiert langfristig optimale Stabilität – auch bei steigenden Temperaturen im Sommer.

|     | C Keine Übertaktung                                                         |                                                |                             |
|-----|-----------------------------------------------------------------------------|------------------------------------------------|-----------------------------|
|     | <ul> <li>Automatische Übertaktur</li> <li>Manuelle Übertaktung –</li> </ul> | 19                                             |                             |
|     | Einstellungen: Leis                                                         | stung (3D)                                     | -                           |
|     | Kern-Taktfrequenz:                                                          |                                                | 405 MHz                     |
|     |                                                                             | — <u>)                                    </u> |                             |
|     |                                                                             | —)—                                            |                             |
|     | Änderungen testen                                                           | Optimale T                                     | aktrate ermitteln           |
|     | Luiter immer ein                                                            | tait annuandan)                                |                             |
| - ( | Piese ciristellungen beim 3                                                 | tait anwenden                                  |                             |
| (   |                                                                             | Standardwer                                    | te <u>w</u> iederherstellen |

Um Ihre Karte bei jedem Windows-Start auf die optimalen Werte zu übertakten, setzen Sie in den »Taktfequenz-Einstellungen« ein Häkchen vor »Einstellungen beim Start anwenden« und bestätigen mit »OK«. Sollte etwas schief gehen und Ihr Windows nicht mehr starten, laden Sie beim Hochfahren einfach mit 🗺 den Standardtakt des Kartenherstellers. Zuletzt notieren Sie sich die erreichten Taktfrequenzen: Immer wenn Sie einen aktuellen Forceware-Treiber installieren, müssen Sie die **Coolbits** nämlich frisch aufspielen und Ihre Grafikkarte erneut übertakten.

#### GEFORCE 6800 AUF GEFORCE 6800 GT

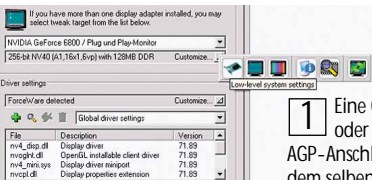

Eine Geforce 6800 oder 6800 LE mit AGP-Anschluss arbeitet mit dem selben Grafikchip wie

eine 6800 GT, hat allerdings weniger Takt und deaktivierte Pixel-Pipelines und Vertex Shader. Um die frei zu schalten, installieren Sie den Rivatuner von unserer DVD und starten das Programm.

| NVStrap AGP settings                                                                         |                              |
|----------------------------------------------------------------------------------------------|------------------------------|
| AGP sideband addressing support                                                              | determined by VGA BIOS 💌     |
| AGP fastwrites support                                                                       | determined by VGA BIOS       |
| Graphics processor configur<br>Active pixel/vertex units configuratio                        | ation<br>n custom (16x1,6vp) |
| <ul> <li>Allow enabling hardware masked</li> <li>Unlock professional capabilities</li> </ul> | l units Customize            |

| coston graphics process     | or contriguture |                 |                   |      |
|-----------------------------|-----------------|-----------------|-------------------|------|
| Def:0000370b (12x1,5vp); Cu | r:0000370b (12  | x1,5vp); Tgt:00 | 1003f0f (16x1,6vp | )    |
| 00000000000000              | 000000          | 111111          | 0000111           | 1    |
| Bit field / bit mask        | Description     | State           | HW masked         | -    |
| 2 bit 00 (mask 0x00000001)  | Pixel unit 0    | enabled         |                   |      |
| 2 bit 01 (mask 0x00000002)  | Pixel unit 1    | enabled         |                   | 1    |
| 2 bit 02 (mask 0x00000004)  | Pixel unit 2    | disabled        | yes               | ŧ.   |
| 2 bit 03 (mask 0x0000008)   | Pixel unit 3    | enabled         |                   |      |
| bit 04 (mask 0x00000010)    | N/A             |                 |                   | £    |
| bit 05 (mask 0x00000020)    | N/A             |                 |                   |      |
| bit 06 (mask 0x00000040)    | N/A             |                 |                   | 11   |
| 53 07 (mail 0, 00000000)    | 1124            |                 |                   | 6383 |

Bei »Target Adapter« klicken Sie auf »Customize« und wählen die »Low-level system settings«. Im Reiter »NVStrap driver« drücken Sie auf »Install« und aktivieren »Allow enabling hardware masked units«. Die Option »Active pixel/vertex units« stellen Sie auf »Custom« und wählen »Customize«.

Setzen Sie nun ein Häkchen in allen Zeilen, bei denen im Feld »HW masked« ein »yes« steht, und schließen Sie das Fenster mit »Ok«. Nach einem Neustart arbeiten die vormals still gelegten

Einheiten wieder. Treten in Spielen Grafikfehler auf, deaktivieren Sie die frei geschalteten Pipelines einzeln durch Entfernen der Häkchen, bis Sie die fehlerhafte Einheit identifiziert haben. Catalyst-Treiber optimal konfigurieren

## **RADEON-TREIBER** OPTIMIEREN

ATIs Catalyst Control Center hat viel auf dem Kasten. Wir zeigen Ihnen, wie Sie mit ein paar Klicks mehr 3D-Power aus Ihrer Radeon holen und Spezialfunktionen aktivieren.

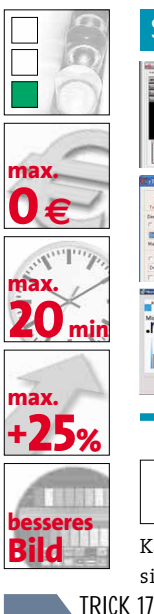

SOFTWARE: DAS BRAUCHEN SIE

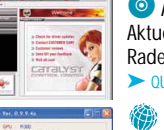

 O ATI Catalyst 5.6 (DVD)
 Aktueller Referenztreiber für Radeon-Grafikkarten.
 ➤ OUICKLINK: F80

rTool (DVD)
 Das Tool erzwingt echte trilineare Texturfilterung.
 OUICKLINK: [85]

 Wet Framework
 Das Framework brauchen Sie für das Catalyst Control Center.
 OUICKLINK, F48

m Gegensatz zu Nvidia bietet ATI seinen **Catalyst**-Treiber für **Radeon**-Karten in zwei Teilen an: Eine schlanke Version mit herkömmlichem Control Panel

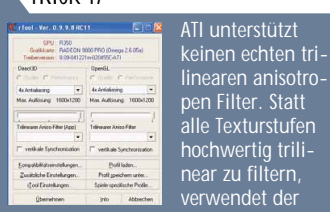

.net

Catalyst-Treiber auch das einfachere bilineare Verfahren. Das erhöht die Bildraten nur um zwei Prozent, erzeugt aber matschige Texturen. Im Treiber lässt sich diese »Optimierung« nicht abschalten, aber das rTool von unserer Heft-DVD hilft: Stellen Sie hier für Direct3D-Spiele den Schieberegler in der linken Fensterhälfte auf »Trilinear Ansio-Filter (App)«. Für OpenGL-Spiele wiederholen Sie das im rechten Bereich.

ne zweite mit grafisch aufpolierter Benutzeroberfläche, dem **Catalyst Control Center** (CCC). Letzteres erfordert das 25 MByte große **.Net Framework 1.1** von Micro-

und noch ei-

soft. Unsere Tipps in diesem Artikel

auf die aktuelle **Catalyst**-Version 5.6 mit CCC. Es ist übersichtlicher als das Standard-Control-Panel, bietet mehr Funktionen, eine Profilverwaltung und in den 3D-Optionen ein Vorschau-Fenster. Anhand einer kleinen 3D-Demo sehen Sie hier die Auswirkung Ihrer Treiberoptimierungen in Echtzeit. Ein kleiner Nachteil: Fast alle Einstellungen gelten sowohl für Direct3D- als auch OpenGL-Spiele. Eine Unterscheidung wie im herkömmlichen Control Panel gibt es nicht.

Sollten Sie den **Catalyst 5.6** noch nicht installiert haben, deinstallieren Sie den alten Treiber über »Start/Einstellungen/Systemsteuerung/Software« und führen einen Neustart durch. Installieren Sie nun das **.NET Framework 1.1** aus dem Internet und den **Catalyst 5.6** inklusive CCC von unserer DVD. Durch einen Klick auf das ATI-Symbol neben der Windows-Uhr gelangen Sie in das »Catalyst Control Center«.

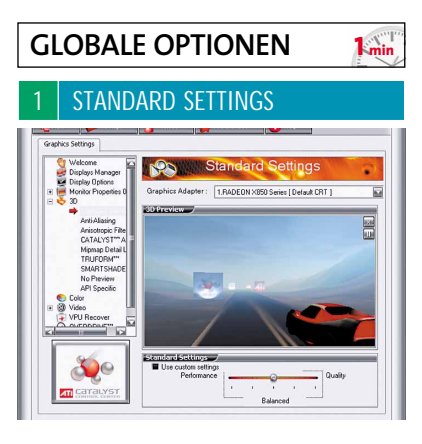

Mit diesem Regler greifen Sie auf die Treibervoreinstellungen zu. Je nach 3D-Karte können diese unterschiedlich ausfallen. Generell gilt: Je weiter Sie den Regler nach rechts ziehen, desto besser wird die Grafikqualität, desto größer aber auch der Leistungsverlust. Welche Einstellungen Sie genau mit dem Regler vornehmen, können Sie im Treibermenü »No Preview« sehen. Möchten Sie selbst Hand anlegen, setzen Sie das Häkchen bei »Use custom settings«.

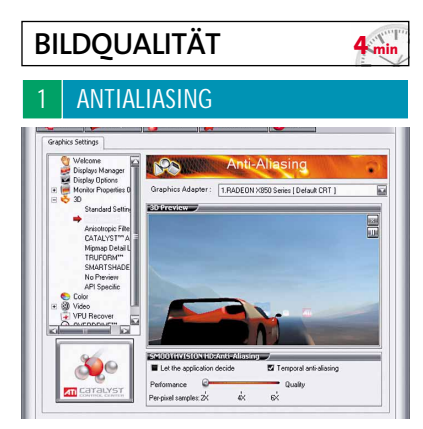

Antialiasing beseitigt den störenden Treppeneffekt bei geraden Linien. Objekte erscheinen dadurch wesentlich glatter und realistischer. Der Haken: je höher der Antialiasing-Grad und die Auflösung, desto größer der Leistungsverlust. Eine sichtbar bessere Bildqualität bringt erst vierfaches Antialiasing. Die höchste Qualitätsstufe bleibt High-End-Karten à la X800 XT vorbehalten.

Wenn ein Spiel absolut flüssig läuft, können Sie zusätzlich »Temporal antialiasing« aktivieren. Durch einen Trick sieht 2x-Antialiasing dann fast so gut aus wie die rechenintensive 4x-Version. Vorteil: Die 2x-Stufe kostet bei Mittelklassekarten bis 1024x768 relativ wenig Power.

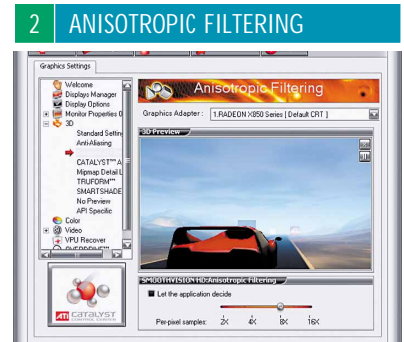

Um Texturen in jedem Blickwinkel auch in der Tiefe korrekt und scharf darzustellen, aktivieren Sie den anisotropischen Filter. Abhängig von der Leistung der **Radeon**-Karte können Sie Texturen bis zu 16fach filtern. Das schaffen aber nur teure 3D-Karten schnell genug. In der Praxis reicht bereits der achtfache, bei schwächeren Karten der vierfache Filter für schönere Texturen. Da der vierfache Filter wenig Leistung kostet, können Sie ihn dauerhaft einschalten. Möchten Sie den Filtergrad dennoch lieber vom Spiel abhängig machen, setzen Sie einen Haken bei »Let the application decide«.

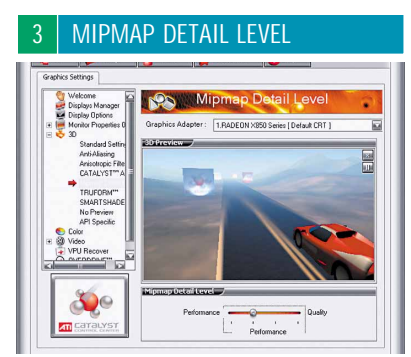

SCHWERPUNKT Hardware

Mit diesem Schieberegler beeinflussen Sie die Texturqualität in Spielen. Je weiter Sie den Regler nach rechts ziehen, desto höher aufgelöste Texturen lässt der Treiber in Spielen zu – das drückt jedoch stark auf die Performance. Ziehen Sie den Regler aber zu weit nach links, verlieren Spiele schnell an optischer Brillanz. Da selbst Mittelklassekarten mit »Highest Quality« klar kommen, empfehlen wir Ihnen diese Einstellung.

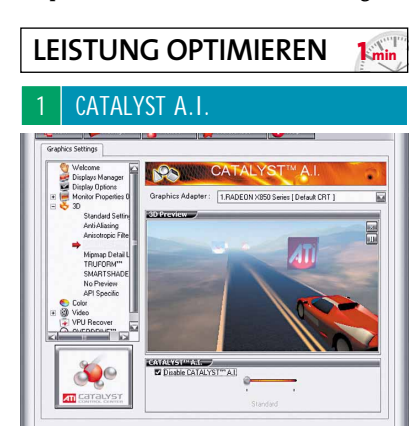

Hinter »Catalyst A.I«. verbirgt sich keine künstliche Intelligenz. Vielmehr vereint ATI hier diverse Leistungsoptimierungen. Je nach Spiel ändert der Treiber selbständig die Render-Methode, um bei fast identischer Grafikqualität höhere Bildraten zu erreichen. Beispielsweise ersetzt Catalyst A.I. bei Doom 3 die Texturtabelle durch ein kleines Shader-Programm, das zu deutlichen Geschwindigkeitssteigerungen bei Radeon-Karten führt – und in diesem Fall tatsächlich ohne Bildqualitätsverlust. Die AI-Einstellung nach der Treiberinstallation ist »Standard«. Bei »Advanced« erhöht sich die Leistung zu Lasten der Qualität. Wer unbedingt die Originalgrafik eines Spieles sehen möchte, setzt den Haken bei »Disable Catalyst A.I.«. Wir empfehlen aber die Standardeinstellung. Benutzer des herkömmlichen Control Panel sehen die Schummeloption zwar nicht, aktiv ist sie aber trotzdem.

### SPEZIALFUNKTIONEN 10 min

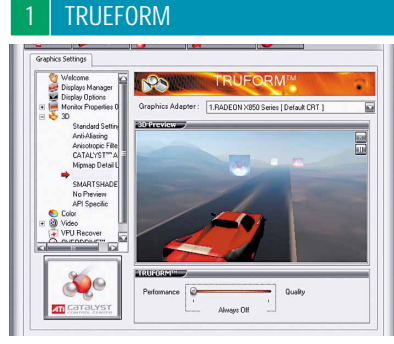

Das nur von Radeons eingesetzte »Truform« verschönert gekrümmte Oberflächen, indem es einfach die Polygonzahl von 3D-Objekten erhöht. Eine Spielfigur wirkt dadurch runder und natürlicher. Allerdings unterstützen nur eine Hand voll Titel die clevere Technik. Da Objekte in den jüngsten Spielen aus genügend Polygonen für optisch runde Kurven bestehen, verliert Trueform derzeit an Bedeutung.

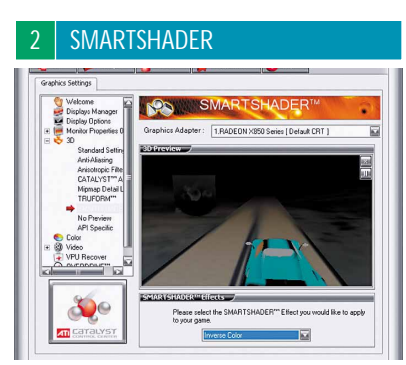

Unter »Smartshader« bietet der **Catalyst**-Treiber 16 spaßige Shader-Effekte. Fast ohne Leistungsverlust wirken sie auf die Spielgrafik und damit auch auf die Stimmung. So können Sie Ihr Lieblingsspiel beispielsweise in düsteres Schwarz-Weiß, in invertierten Farben oder ähnlich dem Film »Matrix« in grünen ASCII-Code tauchen.

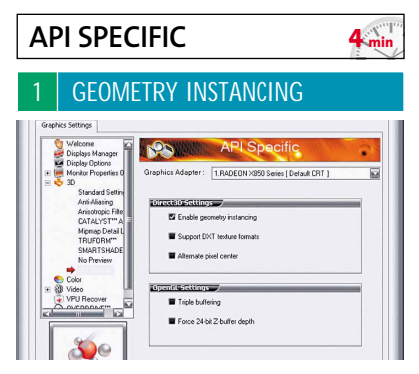

»Enable geometry instancing« reduziert den Rechenaufwand besonders in Szenen mit vielen identischen Objekten. Statt beispielsweise für einen Wald jeden Baum einzeln zu rendern, erstellt die Grafikkarte ihn einmal und erstellt dann entsprechend viele Kopien in der erforderlichen Größe.

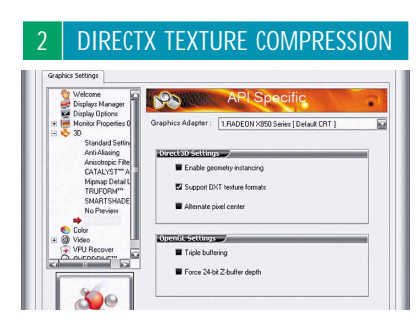

»Support DXT texture formats« können Sie ebenfalls bedenkenlos aktivieren. »DXT« steht dabei für »DirectX Texture Compression« und bezeichnet ein Verfahren zur schnellen Komprimierung von Texturen. In ihrer Originalgröße würde das Laden in den Grafikkartenspeicher viel zu lange dauern und auch 256-MByte-Grafikkarten bekämen mitunter Platzprobleme.

| Graphics Settings                                                                                                    |                                                                                                    |
|----------------------------------------------------------------------------------------------------|----------------------------------------------------------------------------------------------------|
| Velcome<br>Displays Manage<br>Display Diplay Options<br>Montex Propertie<br>Standard Sel<br>Anth Aliasing<br>Artisotopic F<br>CaTALYST"<br>Migmap Deta<br>TRUFORM" | API Specific Graphic Adapter: [ABQEON:300 Series [Defaul CR1] Graphic Adapter: [IABQEON:300 Series [Defaul CR1] Graphic Adapter: [IABQEON:300 Seri |
| No Preview<br>Color<br>VPU Recover<br>Courtoppage                                                                                                    | Annual paid content      Dyscrift Schlargs      Top Content Schlargs      Fore 24th Zahler depth                                                                                                    |

Die uralte Option »Alternate pixel center« hat für moderne Spiele keine Bedeutung mehr. Durch Verändern der Pixelmitte konnten damit früher Probleme bei sich gegenseitig überlappenden Texturen behoben werden. Weil heutige Grafikkarten die Texturen jedoch wesentlich besser verwalten, ist dieser Schalter in aktuellen Spielen nutzlos. Nur aus Kompatibilitätsgründen zu sehr alten Titeln gibt es diese Funktion noch.

| 4    | TRIPLE                                                                                                    | BUFFERING                                                                                                    |  |
|------|----------------------------------------------------------------------------------------------------|----------------------------------------------------------------------------------------------------|--|
| Gras | Anci Settings<br>Dipleyby Manager<br>Dipleyby Manager<br>Dipleyby Options<br>Standard Settin<br>Animager<br>Animager | APL Specific<br>Orable: Adapter: [TADCONVICO Series [Debua CRT]<br>Provide Statutors<br>Excelse Statutors<br>Statutos protocol<br>Annuals protocol<br>Annuals protocol |  |

Falls Sie »Vertical Sync« aktiviert haben, sollten Sie zusätzlich »Triple buffering« einschalten. Damit vermeiden Sie nervige Leistungseinbrüche, wenn die Grafikkarte die maximalen Frames an die Bildwiederholrate Ihres Monitors anpasst. Allerdings sollten dazu mindestens 128 MByte Videospeicher auf der Grafikkarte sitzen.

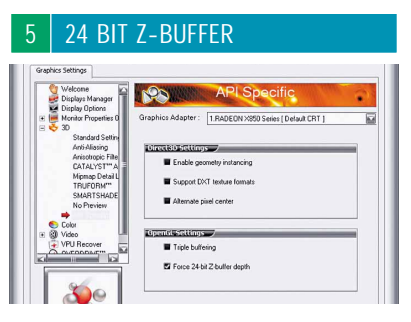

»Force 24-bit Z-buffer depth« bestimmt die Rechengenauigkeit für im Raum hintereinander liegende Objekte. Je genauer, desto weniger überflüssige, weil nicht sichtbare Objekte, muss die Grafikkarte bearbeiten – die Framerate steigt. Da Spiele-Engines die Rechengenauigkeit aber selbst bestimmen, deaktivieren Sie besser die Option »Force 24-bit Z-buffer depth«. Als Folge einer falschen Sortierung könnten im Spiel nämlich störende Bildfehler wie ineinander verschachtelte Fahrzeuge auftauchen. Kostenlos mehr ATI-Power

# RADEON-KARTEN ÜBERTAKTEN

Vielen Grafikkarten mit Radeon-Chip können Sie durch geschicktes Übertakten ungenutzte Leistung entlocken. Ohne Bastelei steigern Sie so die 3D-Power – völlig kostenlos.

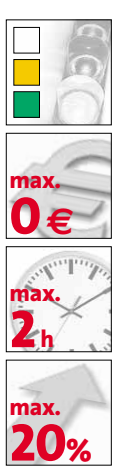

#### VORSICHT!

Durch die beschriebenen Tuning-Maßnahmen verlieren Sie die Garantie Ihrer Grafikkarte. Bei falscher Vorgehensweise oder übertriebener Übertaktung können Sie die Grafikkarte zerstören. GameStar übernimmt keine Haftung für eventuelle Schäden.

#### SOFTWARE: DAS BRAUCHEN SIE

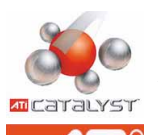

Catalyst-Treiber (DVD)
 Die aktuellste Version von
 ATIs Catalyst-Treiber
 OUICKLINK-F80

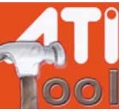

ATI-Tool (DVD) Einfach zu bedienendes Tool zum bequemen Übertakten OUICKLINK: F81

 3DMark2005
 Als Stabilitätstest für übertaktete Karten ungeschlagen.
 OUICKLINK: 558

A ls erster Grafikchip-Hersteller spendierte ATI seinen 3D-Boliden eine offizielle Übertaktungsfunktion im Treiber. Die **Overdrive** genannte Technik steigert dabei Chip- und Speichertakt der Grafikkarte abhängig von der Temperatur. Obwohl inzwischen viele Radeons einen eingebauten Wärmesensor besitzen, schaltet ATI **Over**-

#### HALF-LIFE 2 CANALS

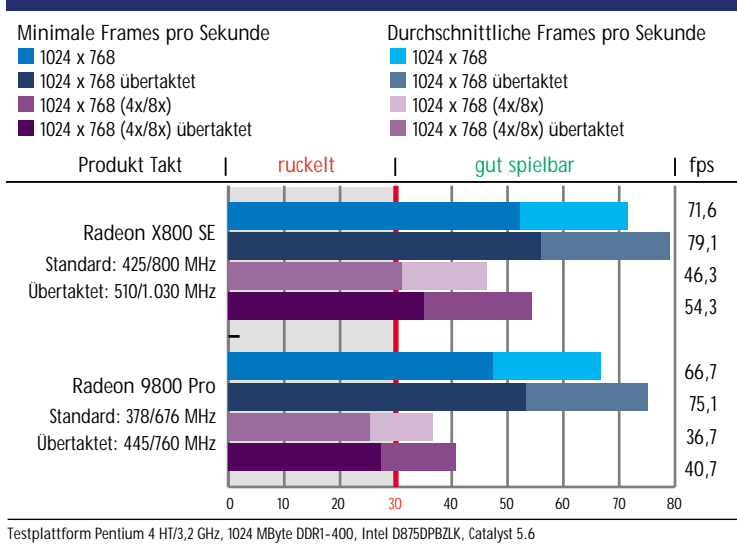

drive längst nicht für alle Karten frei – die X800-Serie etwa bleibt außen vor. Um trotzdem an das volle Potenzial Ihrer Radeon zu kommen, setzen Sie deshalb am besten das kostenlose ATI-Tool von unserer DVD ein. Besonders nützlich: die automatische Übertaktung und die integrierte Überprüfung auf Bildfehler. Folgen Sie unserer Schritt-für-Schritt-Anleitung und holen Sie so mit minimalem Risiko das Maximum aus Ihrem 3D-Beschleuniger. Bevor Sie das **ATI-Tool** aufspielen, sollte Ihr System samt Treibern auf aktuellem Stand sein. Den neuesten **Catalyst-Treiber 5.6** und das benötigte **DirectX 9.0c** finden Sie auf unserer DVD. Zudem müssen Sie als Administrator angemeldet sein, um das Programm zu installieren. Klicken Sie nun doppelt auf die Datei »ATI\_Tool0.24.exe« und folgen Sie den Anweisungen.

| VORBEREITUNGEN 5000                                |                     |                       |  |  |  |
|----------------------------------------------------|---------------------|-----------------------|--|--|--|
| 1 ATI-TOOL INSTALLIEREN                            |                     |                       |  |  |  |
| ATITool 0.24                                       |                     |                       |  |  |  |
| Profile<br>Default (475.00 / 450.00<br>Load Save N | ))<br>ew Delete     | Properties            |  |  |  |
| Set Clock                                          | Core<br>474.75<br>+ | Memory<br>450.00<br>+ |  |  |  |
| Default                                            | •                   | -                     |  |  |  |
| Find Max Core                                      |                     |                       |  |  |  |
| Find Max Mem                                       |                     |                       |  |  |  |
| Scan for Artifacts                                 | •                   |                       |  |  |  |
| Show 3D View                                       | Me                  | em Settings           |  |  |  |

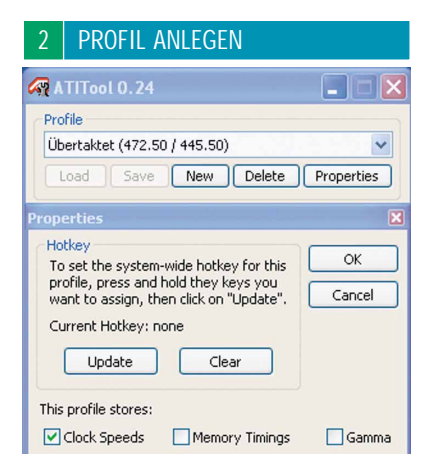

Starten Sie das **ATI-Tool** und erstellen sowie benennen Sie ein neues Profil über die Schaltfläche »New«. Darin speichern Sie alle Übertaktungseinstellungen und wechseln bei Bedarf problemlos zurück zum Standardtakt. Haben Sie das neue Profil er-

#### FAR CRY TRAINING

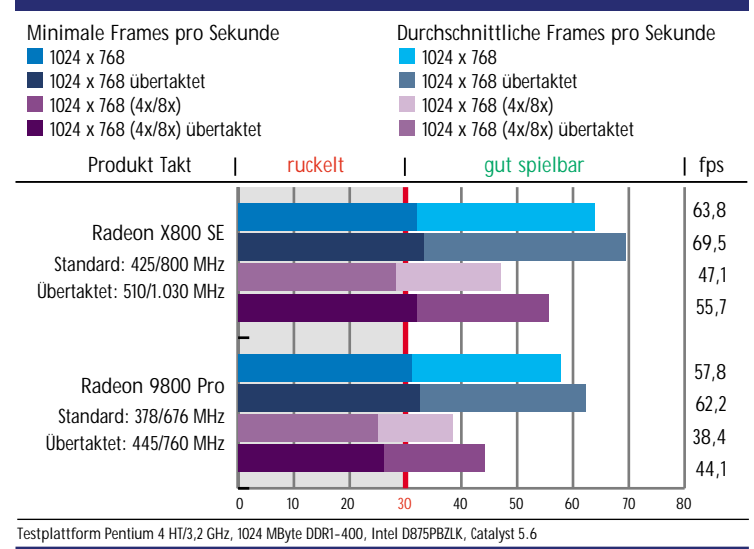

zeugt, klicken Sie auf »Properties« und setzen ein Häkchen bei »Clock Speeds«. Nun zeichnet das Profil alle Taktfrequenzeinstellungen auf, die Sie vornehmen.

| 3                                                                                                    | TEMPERATURANZEIGE             |  |  |  |
|----------------------------------------------------------------------------------------------------|-------------------------------|--|--|--|
| <b>67</b> AT                                                                                                    | TITool 0.24 🛛 🔀               |  |  |  |
| Temp                                                                                                    | erature Monitoring 🛛 👻        |  |  |  |
| Measure card temperature Update every 3 seconds. Write temperature data to log file. The second second sec |                               |  |  |  |
| Show ATITool default icon<br>Show only GPU temperature<br>Show only GPU environment temperature<br>Alternate both temperatures                                                                                                    |                               |  |  |  |
| Fon                                                                                                    | t: Arial, 9 (click to change) |  |  |  |
| Motherboard Monitor         Send GPU temperature to sensor:         Send GPU environment temp. to sensor:                                                                                                    |                               |  |  |  |
| GPU (min/max/avg): disabled<br>GPU environment (min/max/avg): disabled                                                                                                    |                               |  |  |  |
| ATITool v0.24 (c) 2004-2005 W1zzard Back Back                                                                                                    |                               |  |  |  |

Besitzt Ihre Radeon-Karte einen internen Temperatursensor, aktivieren Sie die Anzeige unter »Settings« im Menü »Temperature Monitoring« mit einem Häkchen vor »Measure Card Temperature«. Auf Wunsch blendet das **ATI-Tool** die aktuellen Messwerte auch im Systemtray neben der Windows-Uhr ein: Markieren Sie »Show GPU Temperature« im Feld »Tray Icon«.

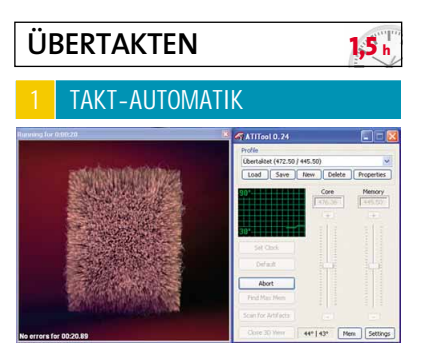

Wählen Sie im Hauptfenster des **ATI-Tools** Ihr erstelltes Profil und aktivieren Sie es per Druck auf »Load«. Klicken Sie jetzt auf »Find Max Core« und das Programm erhöht schrittweise den Chiptakt. Im nun ausklappenden Fenster rotiert ein Würfel der von flauschigem Fell überzogen ist – das belastet Ihre Grafikkarte stark und simuliert so ein anspruchsvolles 3D-Spiel.

Die automatische Suche nach dem maximalen Chiptakt läuft in zwei Phasen ab: Die »Heat-up Phase« bringt die Grafikkarte auf Betriebstemperatur. Während der »Testphase« untersucht das **ATI-Tool** den Würfel auf Bildfehler. Läuft die Testphase fehlerfrei, erhöht das Programm nach und nach den Chiptakt. Sobald die ersten Fehler auftreten, senkt das Programm den Takt und testet erneut. Wenn keine störenden Bildfehler mehr auftreten, läuft der Test in einer Endlosschleife weiter und eignet sich somit auch als erste Stabilitätsprüfung.

Lassen Sie das Programm am besten so lange laufen, bis es etwa 30 Minuten lang keine Probleme mehr findet. Notieren Sie dann den ermittelten Höchstwert und beenden Sie die Suche mit Klick auf »Abort«. Senken Sie abschließend den Chiptakt mit der Schaltfläche »Default« wieder auf den Standardwert. Wiederholen Sie den ganzen Vorgang nun für den Speichertakt per Druck auf »Find Max Mem« und schreiben Sie auch diesen Wert auf.

#### MANUELL ÜBERTAKTEN

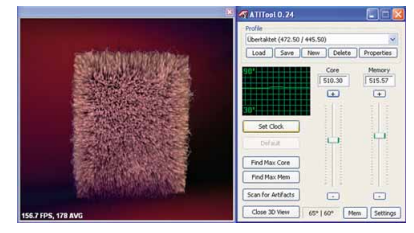

Nehmen Sie nun die notierten MHz-Zahlen zur Hand. Da sich maximaler Chip- und Speichertakt gegenseitig beeinflussen, funktionieren die ermittelten Maximal-Taktraten höchstwahrscheinlich nicht in Kombination miteinander. Als Ausgangswert für manuelles Feintuning eignen sich die Werte jedoch bestens. Ziehen Sie deshalb die Schieberegler für Chip und Speicher auf die vorher ermittelten Einstellungen und übertakten Sie Ihre 3D-Karte per Klick auf »Set Clock«. Drücken Sie nun auf die Schaltfläche »Scan for Artifacts« und der bekannte Test mit dem rotierenden Würfel startet erneut. Treten Fehler auf, senken Sie Chip- und Speichertakt in 5-MHz-Schritten. Sobald das ATI-Tool mindestens eine Viertelstunde lang keine Fehler mehr findet, speichern Sie den erhöhten Takt im erstellten Profil mit Klick auf »Save«.

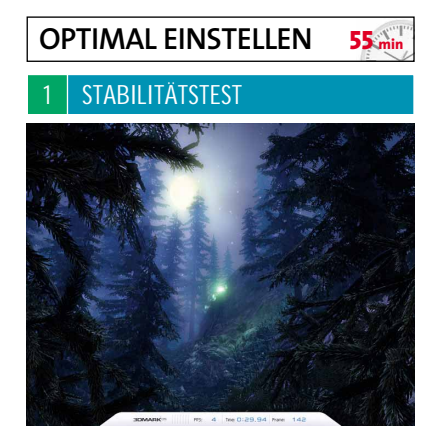

Meldet das ATI-Tool keine Fehler mehr, führen Sie einen gründlichen Stabilitätstest durch. Lassen Sie den **3DMark2005** von > WWW.GAMESTAR.DE OUJCKLINK: F55 mehrmals

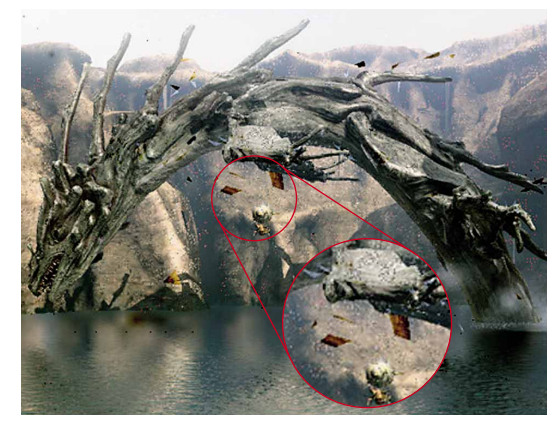

Sehen Sie im 3DMark2005 Bildfehler wie die hier braunen Klötze oder falsche Polygone, ist meist ein zu hoher GPU-Takt die Ursache.

hintereinander durchlaufen oder spielen Sie mindestens eine halbe Stunde einen grafiklastigen Titel. Treten dabei Bildfehler wie flackernde Pixel und fehlerhafte Polygone auf, brechen Sie den Test sofort ab. Senken Sie dann den Chiptakt in kleinen Schritten, bis die Grafik wieder tadellos aussieht. Friert Ihr Rechner während des Probelaufs ein, ist der Speichertakt zu hoch. Starten Sie in diesem Fall neu und senken Sie den Grafik-RAM-Takt ebenfalls in kleinen Schritten, bis Ihr System wieder zuverlässig arbeitet. Haben Sie absolut stabile Einstellungen gefunden, verringern Sie Chip- und Speichertakt nochmals um jeweils fünf MHz - so bewahrt Ihre Grafikkarte auch an heißen Tagen einen kühlen Kopf.

### 2 DAUERHAFT ÜBERTAKTEN

| M A111001 0.24                                                        |   |   |  |  |  |
|-----------------------------------------------------------------------|---|---|--|--|--|
| Startup                                                               |   | < |  |  |  |
| Every time ATITool is launched, load profile:                         |   |   |  |  |  |
| Übertaktet                                                            | ~ |   |  |  |  |
| ✓ Load on Windows Startup via:                                        |   |   |  |  |  |
| Start Menu (currrent user)                                            | ~ |   |  |  |  |
| When loaded via Windows Startup, exit after<br>loading above profile. |   |   |  |  |  |

Um Ihre Radeon-Karte bei jedem Windows-Start automatisch auf die optimalen Taktraten zu hieven, öffnen Sie im ATI-Tool die »Settings«. Im Ausklapp-Menü markieren Sie »Start Up« und aktivieren bei »Everytime ATI-Tool is launched. load Profile« Ihr gespeichertes Profil mit den getunten Werten. Nach einem Häkchen bei »Load on Windows Start-Up via« wählen Sie am besten »Current User«, wenn die Übertaktung nur für Sie gelten soll. Sonst markieren Sie »All Users« und Ihre Grafikkarte arbeitet für alle Benutzer Ihres Rechners mit voller Leistung. Sollte trotz aller Vorsicht etwas schief gehen und Windows wegen der erhöhten Taktraten nicht mehr starten, halten Sie während des Startvorgangs Smg gedrückt. Damit verhindern Sie die automatische Übertaktung Ihrer Radeon-Karte.